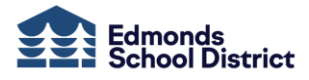

عرض بطاقات التقارير والمستندات الأخرى كيفية وصول الأسرة

يمكن عرض بطاقات التقارير وتقارير التقدم وبعض نتائج اختبارات الحالة في Family Access هذه المعلومات متاحة للعائلات لجميع الطلاب.

لعرض بطاقات التقارير والتقارير،

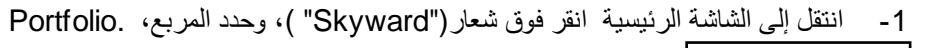

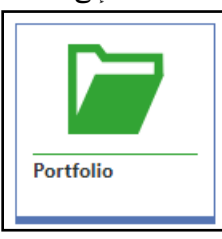

2 - من قائمة المرفقات الخاصة بطالب معين، انقر فوق أيقونة تسجيل

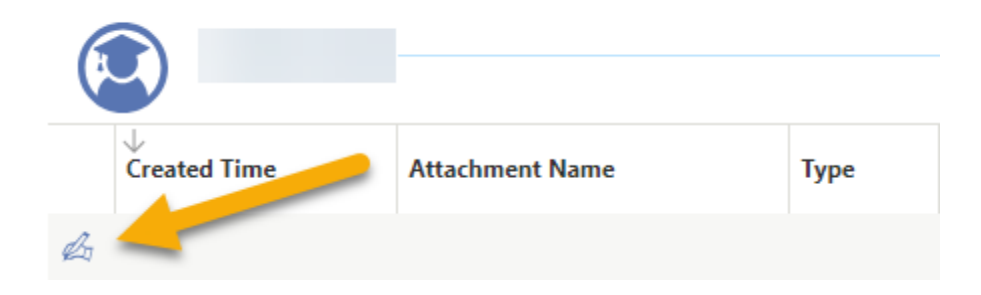

3 - بعد ذلك، سيتم فتح صفحة التوقيع الإلكتروني للمرفق. حدد "أوافق" ثم احفظه

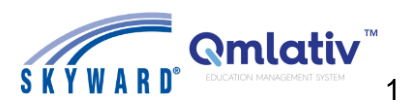

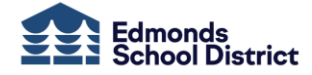

| Attachment Electronic Signature eSign Attachment                                                                                                    |  |  |
|----------------------------------------------------------------------------------------------------|--|--|
| Save cancel                                                                                                    |  |  |
| GRADE REPORT RUN HISTORY ATTACHMENT DETAILS                                                                                                    |  |  |
| Terms of Agreement                                                                                                    |  |  |
| Under the Federal Electronic Signatures in Global and National Commerce Act,<br>before you may electronically sign this form, you must be provided with certain of the following information<br>and you must affirmatively agree to the following and threrafter not withdraw your agreement. |  |  |
| By clicking 'I Agree' and submitting this agreement via the internet, I acknowledge that:                                                                                                    |  |  |
| I have read and understood the foregoing Electronic Signature Agreement and that I intend to be bound thereby.                                                                                                    |  |  |
| I understand and agree that my electronic signature is the equivalent of a manual signature<br>and that others may rely on it as such in connection with any and all agreements I may enter into,<br>including but not limited to this Electronic Signature Agreement.                        |  |  |
| I further acknowledge and agree that it is my obligation to immediately advise<br>the school district of any change in my electronic address (i.e., email address).                                                                                                    |  |  |
| I further acknowledge and agree that it is my obligation to immediately advise the school district<br>in the event that I withdraw my consent to this Electronic Signature Agreement.                                                                                                    |  |  |
| I acknowledge and agree that the individual electronically signing this form is the individual<br>in whose name the account is set up, or is someone authorized to submit this form by the person<br>whose name is on the account.                                                            |  |  |
|                                                                                                    |  |  |
| Date Signed                                                                                                    |  |  |
|                                                                                                    |  |  |

سيتم إغلاق صفحة التوقيع الإلكتروني وتعيدك إلى قائمة المرفقات.

4- الأن انقر فوق تنزيل له أيقونة لتحميل مرفق معين مثل بطاقة التقرير.

| PORTFOLIO - ALL STUDENTS |                 |             |
|--------------------------|-----------------|-------------|
| ATTACHMENTS              |                 |             |
| Created 7 .ne            | Attachment Name | Туре        |
| ч<br>Т                   |                 | Report Card |

. تم تنزيل المستند على جهاز الكمبيوتر أو الجهاز الخاص بك

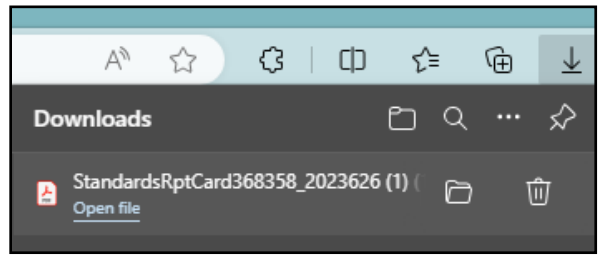

إذا لم يتم تنزيل المستند، فيرجى التحقق من إعدادات المتصفح أو الجهاز لديك

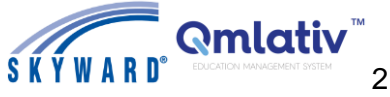